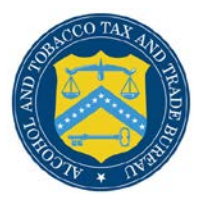

# **COLAs Online**

## **Reset Your Forgotten Password**

Follow these steps to reset a forgotten COLAs Online system password through the Password Change Utility:

- 1. From your web browser, enter <u>https://www.ttbonline.gov/</u> in the address field.
- 2. Press the Enter key. The TTB Online Portal page displays. See Figure 1.

### Figure 1: Reset Forgotten Password – TTB Online Portal

| nation about COLAs (both those filed via pape                                                                                                    | er form and online), you may visit the                                                                                                    |                                                                                                    |                                                                                                    |
|----------------------------------------------------------------------------------------------------|----------------------------------------------------------------------------------------------------|----------------------------------------------------------------------------------------------------|----------------------------------------------------------------------------------------------------|
| <u>Iv Asked Questions (FAQ)</u> page on the TT                                                                                                    | 'B Internet site.                                                                                                    |                                                                                                    |                                                                                                    |
| jon:                                                                                                    |                                                                                                    |                                                                                                    |                                                                                                    |
|                                                                                                    | Expired password ?                                                                                                    |                                                                                                    |                                                                                                    |
|                                                                                                    | New or forgotten password ?                                                                                                    |                                                                                                    |                                                                                                    |
| OLAs Online Formulas Online                                                                                                    |                                                                                                    |                                                                                                    |                                                                                                    |
| u have not previously selected and answered t<br>profile information, you will be required to do<br>set your own password, even if you have forgo<br>of you only one time.                                                                                                    | the user authentication questions that<br>so when you log in. These<br>otten it, without contacting the TTB Help                                                                                                    |                                                                                                    |                                                                                                    |
| on <u>how to register</u> ?                                                                                                    |                                                                                                    |                                                                                                    |                                                                                                    |
| <u>TTB Online</u> ?<br>click here for more information on browser (                                                                                                    | Compatibility.                                                                                                    |                                                                                                    |                                                                                                    |
|                                                                                                    |                                                                                                    |                                                                                                    |                                                                                                    |
| wacy Policy Privacy Impact Assess                                                                                                    | <u>ment</u>                                                                                                    | -                                                                                                    |                                                                                                    |
| UNITED STATES<br>DEPARTMENT OF                                                                                                    |                                                                                                    |                                                                                                    |                                                                                                    |
| THE REPORT OF THE REPORT OF TH |                                                                                                    |                                                                                                    |                                                                                                    |
|                                                                                                    | IV Asked Questions (FAQ) page on the TT  Ion:  OLAS Online Formulas Online Unave not previously selected and answered profile information, you will be required to do set your own password, even if you have forg of you only one time.  I on how to register ?  TTB Online ?  Click here for more information on browser ( VINITED STATES DEPARTMENT OF | In Asked Questions (FAQ) page on the TTB Internet site.  Inform:  Expired password ?  New or forgotten password ?  OLAS Online Formulas Online University selected and answered the user authentication questions that profile information, you will be required to so when you log in. These set your own password, even if you have forgotten it, without contacting the TTB Help on how to register ?  TTB Online ?  Click here for more information on browser Compatibility.  INITED STATES  EXAMPLE STATES | Iv Asked Questions (FAQ) page on the TTE Internet site.         Iverset         Iverset |

3. Select the <u>New or forgotten password?</u> link. The Password Change Utility displays. See Figure 2.

Figure 2: Reset Forgotten Password – Password Change Utility Login

| Industry Member Password Change Utility (v1.2)                                                                                                    |                                                                                                    |  |  |
|----------------------------------------------------------------------------------------------------|----------------------------------------------------------------------------------------------------|--|--|
| WARNING! This system is the property of the United States Department of Treasury. The Department may monitor any activity on the system and<br>search and retrieve any information stored within the system. By accessing and using this system, you are consenting to such monitoring and<br>information retrieval for law enforcement and other purposes. |                                                                                                    |  |  |
| Your p                                                                                                    | assword must meet the following complexity rules:                                                                                                    |  |  |
| Pass                                                                                                    | word must be at least 8 characters long.                                                                                                    |  |  |
| Pass     Pass                                                                                                    | word must not contain your user to.<br>word must contain at least 1 UPPERCASE, 1 lowercase, 1 digit, and 1 special character.                              |  |  |
| Can     Ther                                                                                                    | e are special characters that cannot be used in our password:                                                                                              |  |  |
| (sir                                                                                                    | gwerquore), (uouumerquore), _ (unuerscore), = (equarsign), & (ampersand), and @ (ar sign).                                                                 |  |  |
| In orde<br>questic                                                                                                    | In order to change your password, you must first correctly answer your security questions. Please enter your user id to retrieve your security questions.: |  |  |
| User<br>ID:                                                                                                    | JSCFMEXT Primary Jane.Smith@tb.gov                                                                                                    |  |  |
|                                                                                                    | Get User Profile Questions                                                                                                    |  |  |
|                                                                                                    |                                                                                                    |  |  |
| After 2                                                                                                    | failed attempts to answer your security questions correctly, your account will be locked. Only a database administrator can unlock your                    |  |  |
| accour<br>To unk                                                                                                    | r.<br>ick your account, please contact <u>TTB_Helpdesk@TTB.gov</u> (specify your user ID and systems you access)                                           |  |  |
|                                                                                                    | Alcohol and Tobacco Tax and Trade Bureau, 2006. Contact us at webmaster@ttb.treas.gov                                                                      |  |  |
|                                                                                                    | UNITED STATES                                                                                                    |  |  |
|                                                                                                    | DEPARTMENT OF                                                                                                    |  |  |

- 4. Enter your user ID in the User ID field.
- 5. Enter your e-mail address in the Primary Email address field.
- 6. Select the **Get User Profile Questions** button. The system displays one of the three authentication questions you answered when you filled out the user registration initially. See Figure 3.

### Figure 3: Reset Forgotten Password – Password Change Utility Main Page

| WARNING!<br>search and                                                                                                    | Industry Member Password Change Utility (v1.2)<br>WARNING! This system is the property of the United States Department of Treasury. The Department may monitor any activity on the system and<br>search and retrieve any information stored within the system. By accessing and using this system, you are consenting to such monitoring and<br>information retrieval by an opercent and other a unprace. |  |  |  |  |
|----------------------------------------------------------------------------------------------------|----------------------------------------------------------------------------------------------------|--|--|--|--|
|                                                                                                    |                                                                                                    |  |  |  |  |
| <ul> <li>Password</li> <li>Password</li> <li>Password</li> <li>Cannot re</li> <li>There are</li> <li>' (single-compared to the second to the second to the s</li></ul> | must be at least 8 characters long.<br>must NOT contain your user-id.<br>must contain at least 1 UPPERCASE, 1 lowercase, 1 digit, and 1 special character.<br>use password that has been used in the last 10 times or within the last 48 hours.<br>special characters that cannot be used in your password:<br>uote), " (double-quote), _ (underscore), = (equal sign), & (ampersand), and @ (at sign).   |  |  |  |  |
| To reset yo                                                                                                    | ar application's password, please answer your profile questions:                                                                                                    |  |  |  |  |
| The name<br>of your<br>favorite<br>song?:                                                                                                    | Time Capsule                                                                                                    |  |  |  |  |
| New<br>Password:                                                                                                    | •••••                                                                                                    |  |  |  |  |
| Retyped<br>New<br>Password:                                                                                                    | Set New Password Clear Cancel                                                                                                    |  |  |  |  |
|                                                                                                    |                                                                                                    |  |  |  |  |

▶ Note: If you fail two times to answer your security questions correctly, your account will be locked in the application. Please contact the TTB Help Desk at 866-927-2533 (Option 2) to have your account unlocked in the application.

- 7. Enter the answer for your security question in the available field.
- 8. Enter the password in the New Password field.
- 9. Enter the password in the Retyped New Password field.

► Note: Passwords must meet the following complexity rules:

- Password must be at least 8 characters long.
- Password must not contain your user ID.
- Password must contain at least 1 UPPERCASE, 1 lowercase, 1 digit, and 1 special character.
- You cannot reuse a password that has been used in the last 10 times or within the last 48 hours.
- You cannot use the following special characters: '(single-quote), "(double-quote), \_ (underscore), = (equal sign), & (ampersand), and @ (at sign).

- 10. If you make a mistake, select the **Clear** button to clear the entry before setting your new password.
- 11. If you change your mind, select the **Cancel** button to cancel before setting your new password.
- 12. Select the **Set New Password** button. A confirmation message box displays stating your password was successfully changed. See Figure 4.

#### Figure 4: Reset Forgotten Password – Password Change Successful

| The shares for soin                  |                           |
|--------------------------------------|---------------------------|
| I NANK YOU TOP USING                 | J Password Change Utility |
| Please close this web browser window | now to continue.          |
|                                      | Message from webpage      |

- 13. Select the **OK** button to confirm. The Password Change Utility closes and the TTB Online Portal page displays. See Figure 1.
- 14. Follow the steps in <u>Getting Started Using the TTB Online Portal Page</u> to login to COLAs Online using your user ID and new password.